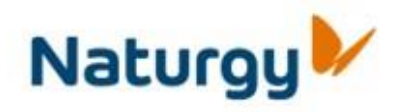

# Requisitos Técnicos Acceso Portal Proveedores

## **Requisitos técnicos**

Requisitos técnicos Portal de Proveedores de Naturgy v2

#### 1. Contenido del documento

| 1. | Contenido del documento 2                     |
|----|-----------------------------------------------|
| 2. | Requisitos técnicos acceso Portal Proveedores |

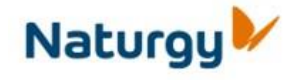

Requisitos técnicos Portal de Proveedores de Naturgy v2

#### 2. Requisitos técnicos acceso Portal Proveedores

A continuación se detallan los requisitos técnicos que debe cumplir el navegador web del usuario para el correcto acceso al Portal de Proveedores o al registro de alta de nuevo proveedor:

El acceso al Portal de Proveedores se debe realizar mediante un navegador Internet Explorer 6.0 o superior y tener activada la ejecución de archivos ActiveX.

Para versiones del navegador Internet Explorer 8.0 o superiores, es necesario tener activada la vista de compatibilidad. La vista de compatibilidad se puede activar de 2 formas:

o Marcar el icono que aparece al lado de la URL

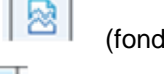

(fondo blanco). Una vez

Naturgy

activado el icono aparecerá con fondo

azul o A través del

menú Herramientas, marcando la opción Vista Compatibilidad:

00 🏉 RegistroUsuarios - Microsoft Internet Explorer provided by Gas Natural Fenosa, S. A. 🕶 🔒 🔁 🐓 🗙 👂 Google 🕒 🕢 🗢 🔊 https://w ø Archivo Edición Ver Favoritos Herramientas Ayuda 🚖 Favoritos 🛛 🏫 Eliminar el historial de exploración... Ctrl+Mayús+Del Ctrl+Mayús+P Exploración de InPrivate 🝷 Página 👻 Seguridad 👻 Herramientas 👻 🔞 🖛 RegistrioUsuariios Diagnosticar problemas de conexión... Volver a abrir última sesión de Exploración **Datos generales** Filtrado ImPrivate Otrl+Mayús+F 7 Configuración de Filtrado InPrivate Códipo del proveedor: en Gas. Natu CLF.: \* Bloqueador de elementos emergentes Código de invitación: Filtro SmartScreen Administrar complementos No dispongo de código de invit Vista de compatibilidad Datos necesarios para ? Suscribirse a esta fuente. Tipo de Sociedad nti 🖛 Detección de fuentes Denominación o Razón Socialt \* Windows Update Dirección: \* Herramientas de desarrollo F12 Pobla ción: \* C. postat \* Complemento de Lync Provincia: \* Crear favorito móvil... Teléfono; \* **Opciones** de Internet Fax Inscrita en el Registro Mercantil de: \* Tomo: \* del Libro de Sociedades G = \$\mathcal{100%}
100%
 Contiene comandos de herramientas.

El error que aparece si no está activada la vista de compatibilidad tiene la siguiente apariencia (en el registro de alta de nuevos proveedores):

### **Requisitos técnicos**

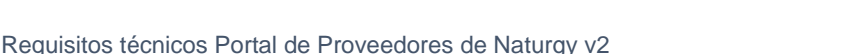

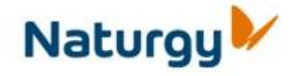

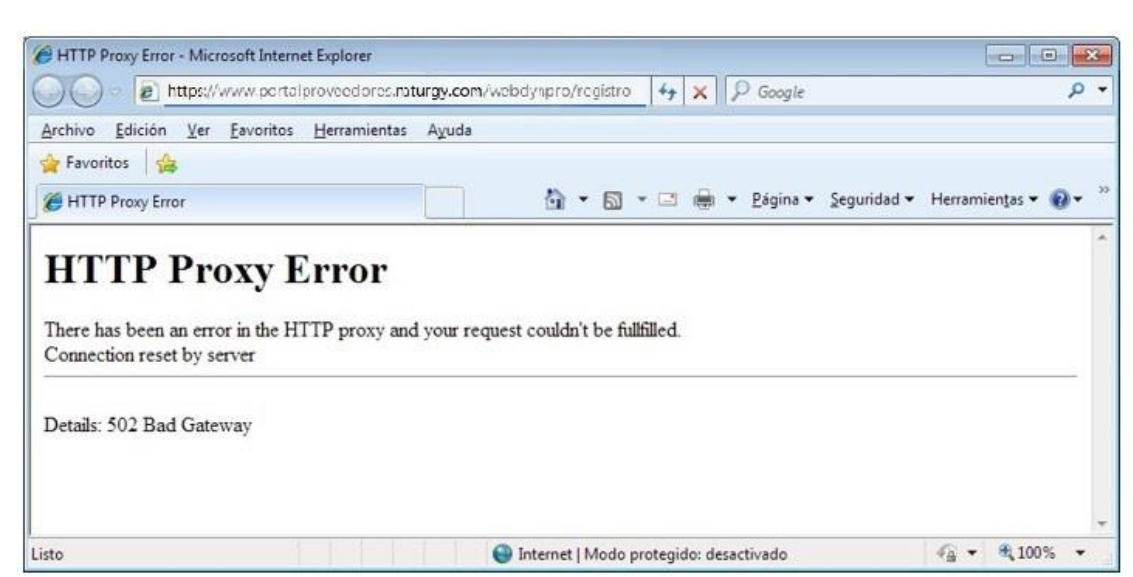

O esta otra (una vez autenticados en el Portal de Proveedores):

| O Intos//www.porta                                                                                                    | proveedores.naturgv.com/m/po               | rtai                                       | • 8 8 4 × 0 m                        | P                            |
|----------------------------------------------------------------------------------------------------|--------------------------------------------|--------------------------------------------|--------------------------------------|------------------------------|
| bing                                                                                                    | 0                                          | 4                                          |                                      | 🛛 4 katar sesi               |
| Autory Of - Yahoo                                                                                                    | · Search - TPOFCreator at ellay & Amazon   | Coupons . @ Radio                          | Dptions -                            |                              |
| Favaritas 🙀 🚺 Silics sugeridas. • 🔬 G                                                                                                    | aliela de Web Slice 🕶                      |                                            |                                      |                              |
| Dicio - SAP NetWeaver Portal                                                                                                    |                                            |                                            | 🗿 • 🔯 • 🖾 🖶 • Papina • Seg           | puridad • Hernamientas • 📦 • |
| Naturgy                                                                                                    |                                            | Portal de provee                           | edores                               |                              |
| 100                                                                                                    |                                            |                                            |                                      | SAR ALANON                   |
|                                                                                                    |                                            |                                            |                                      |                              |
|                                                                                                    |                                            |                                            |                                      |                              |
| ERROR                                                                                                    |                                            |                                            |                                      |                              |
| ERROR<br>The requested UR                                                                                                    | L could not be retrieve                    | d                                          |                                      |                              |
| ERROR<br>The requested UR<br>While trying to retrieve the U                                                                                                 | L could not be retrieve                    | d                                          |                                      |                              |
| ERROR<br>The requested UR<br>While trying to retrieve the U<br>The following error was encour<br>• Access Denied.                                           | L could not be retrieve                    | d                                          |                                      |                              |
| ERROR<br>The requested UR<br>While trying to retrieve the U<br>The following error was encor<br>• Access Denied.<br>Access control configurat<br>incorrect. | L could not be retrieve<br>RL:<br>intered: | r <b>d</b><br>g allowed at this time. Ples | ase contact your service provider if | you feel this is             |

En caso de mostrarse este error será necesario proceder tal como se ha indicado anteriormente y activar la vista de compatibilidad. Si una vez activada la vista de compatibilidad no se muestra la página correctamente, deberá cerrar la ventana del navegador y volver a intentarlo, en caso de no mostrarse correctamente la página, deberá ponerse en contacto con el servicio de Helpdesk de Naturgy.